Go to www.vtechphones.com

to register your product for enhanced warranty support and latest VTech product news.

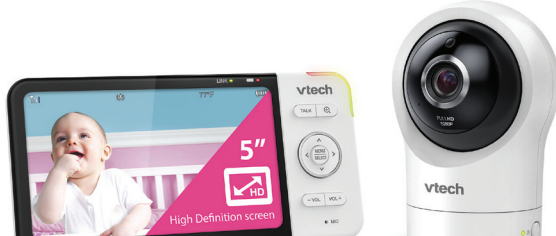

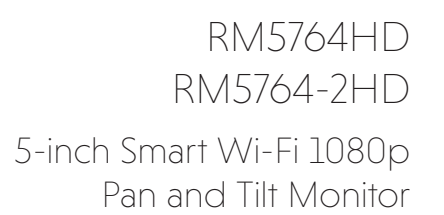

# WHAT'S IN THE BOX

Your HD video monitor package contains the following items. Save your sales receipt and original packaging in the event warranty service is necessary.

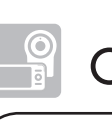

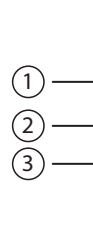

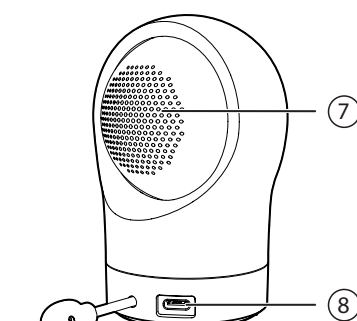

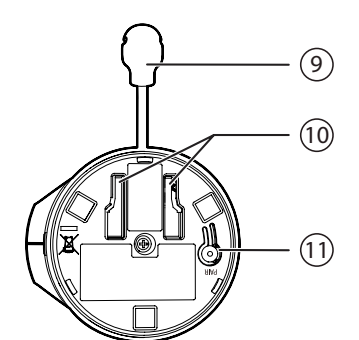

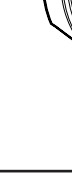

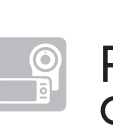

- 2. U.S. Department of Homeland Security: Before You Connect a New Computer to the Internet -

- network devices to open inbound ports without any intervention or approval from you. A virus or other malware program could use this function to compromise security for the entire network. For more information on wireless connections and protecting your data, please review the following resources from industry experts:
- 1. Federal Communications Commission: Wireless Connections and Bluetooth Security Tips www.fcc.gov/consumers/guides/how-protect-yourself-online.
- www.us-cert.gov/ncas/tips/ST15-003.
- 3. Federal Trade Commission: Using IP Cameras Safely https://www.consumer.ftc.gov/articles/0382-using-ip-cameras-safely.

- Disable Universal Plug and Play (UPnP) on your router. • UPnP enabled on a router can limit the effectiveness of your firewall by allowing other

# 🖹 Note

• Your parent unit detects the connection signal strength. If you have connected your video monitor with your home Wi-Fi network, your parent unit automatically switches to local or remote mode - the one that has stronger signal strength.

# vtech Installation guide

# Congratulations

on purchasing your new VTech product. Before using this HD video monitor, please read Important safety instructions.

For support, shopping, and everything new at VTech, visit our website at www.vtechphones.com. In Canada, visit www.vtechcanada.com

What does HD Video Monitor do?

VTech 5-inch Smart Wi-Fi 1080p Pan and Tilt Monitor allows you to stay close to your baby when you are on the move or away

This monitor is Wi-Fi enabled, which uses your home wireless network to stream live video and audio through the HD camera unit and 5-inch color screen parent unit. It allows you to maintain a constant connection to your baby.

You can also monitor from your smartphone and mobile tablet.

VTech 5-inch Smart Wi-Fi 1080p Pan and Tilt Monitor uses **MyVTech Baby 1080p** app to let you instantly see and hear what's happening with your baby from anywhere in the world. The app can be downloaded from the App Store or the Google Play™ Store, directly from your smartphone or mobile tablet

Document order number: 91-011940-030-100 VILLO CONTROLLO IN ALLO IN ALLO IN ALLO IN ALLO INC. .2019 VTech Communications, Inc. ocifications are subject to change without notice.

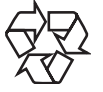

App Store is a trademark of Apple Inc., registered in the U.S. and other countries.

Google Play and the Google Play logo are trademarks of Google LLC.

|                         | Camera unit power adapter:<br>Am000L 5V DC 1000MA                                                                                                    |
|-------------------------|----------------------------------------------------------------------------------------------------|
| Power requirement       | <ul> <li>I. Parent unit power adapter:</li> <li>Output: 5V DC 1000mA</li> <li>2. Parent unit: 3.7V Lithium-ion battery</li> </ul>                       |
| apner avitsafta lenimoN | yem sporer allowed by FCC and IC. Actual operating range maximum vary environmental vary vary according to environmental conditions at the time of use. |
| רכם                     | S'' Color LCD<br>(IPS 1280x720 pixels)                                                                                                    |
| slənnad                 | π                                                                                                    |
| Frequency               | zHM 2642 - 2142 :tinu sigmed                                                                                                    |

# **TECHNICAL SPECIFICATIONS**

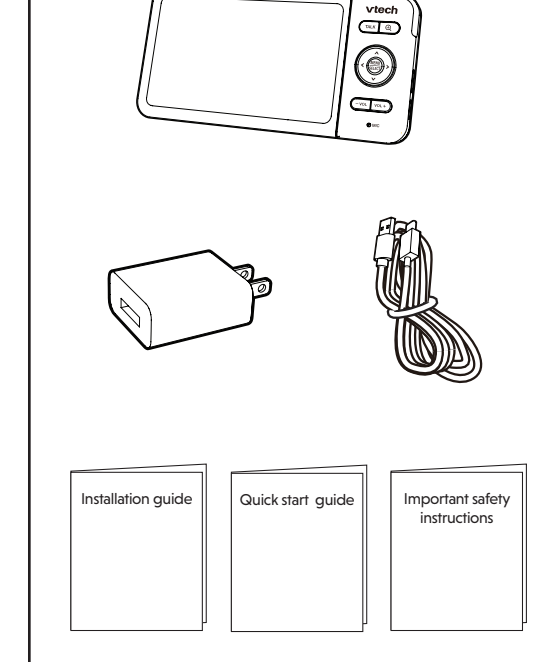

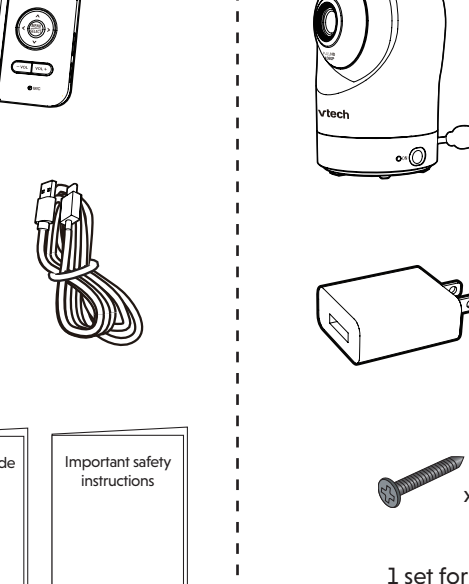

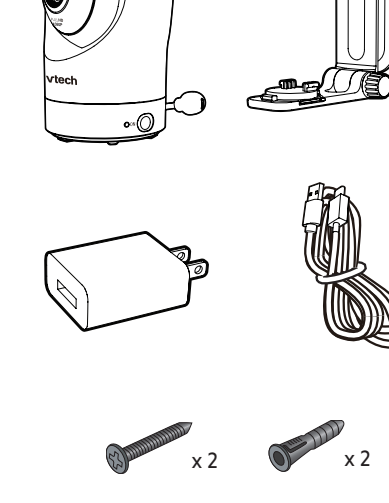

1 set for RM5764HD 2 sets for RM5764-2HD

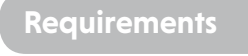

#### For mobile access:

| Network                       | Wi-Fi                                                             |
|-------------------------------|-------------------------------------------------------------------|
| Wi-Fi router                  | 2.4GHz 802.11 b/g/n                                               |
| Internet connection           | 1.5 Mbps @ 720p or 2.5 Mbps @1080p upload<br>bandwidth per camera |
| MyVTech Baby 1080p mobile app | Connect up to 10 camera units                                     |

# How the system works

#### Local mode

The Parent unit and the camera unit of your video monitor connect to each others in **Local mode** by default, which allows you to stream live video right out of the box. Local mode connection lets you stream live video from parent unit only.

#### 尜TiP

• You may experience reduced signal strength if your parent unit and camera unit are far apart, or there are obstructing factors, such as internal walls, between them. Move the parent unit closer to the camera unit to improve the signal strength. You can also set up Remote mode to connect via your home Wi-Fi network to improve the connection between your parent unit and camera unit.

#### Remote mode

You can continue using your video monitor with Local mode connection, or you can set up your monitor in **Remote mode** connection.

**Remote mode** uses your home Wi-Fi network to connect your video monitor. It supports streaming live video through parent unit and smartphone app.

We recommend that you set up your monitor in **Remote mode** to enjoy streaming live video via your parent unit with better connection.

If you want to stream live video remotely with your mobile device, download and install the MyVTech Baby 1080p mobile app. With the mobile app, your Wi-Fi router (not included) provides Internet connectivity to your HD video monitor system. It serves as a communicating channel between your camera unit and mobile device, allowing you to monitor and/or control your camera unit wherever you are. For detail, see Mobile access section in the quick start guide.

2 Ø 

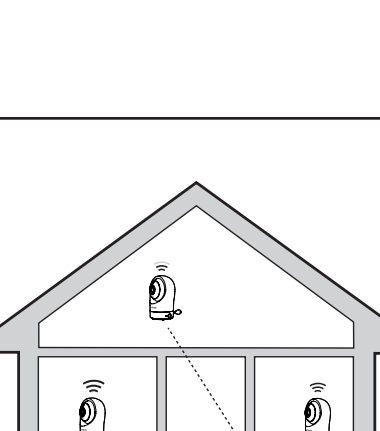

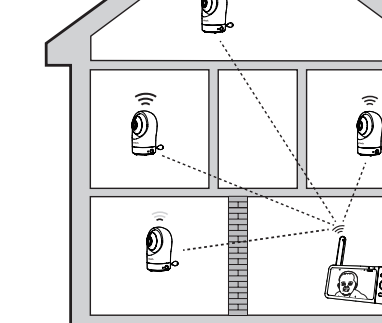

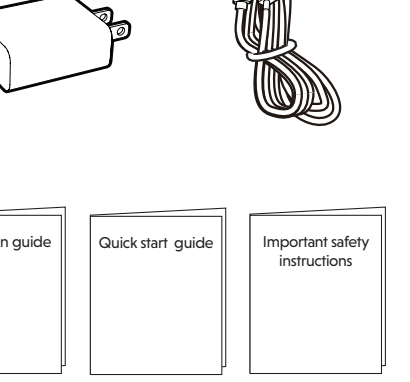

**OVERVIEW** 

#### **Camera unit overview**

# (4)

Light sensor

**Camera** lens

Microphone

Infrared LEDs

LED indicator

local mode.

ON

Speaker

Power jack

package

PAIR

6

9

10

11

surrounding.

• Allow you to see clearly in a dark

• Red is steady on when the camera unit is connecting to the parent unit directly in

· Green is steady on when the camera unit

and parent unit are connecting to your

• Flashes red slowly during video

Flashes green slowly during video

streaming via home Wi-Fi network.

• Wall mount bracket is included in your

• Reset the camera unit to factory default.

1. Press and hold PAIR key until you

2. Release the **PAIR** key, and then

press the PAIR key again five times

until you hear another beep sound.

3. The camera unit will sound another

beep when the reset completes.

Then, the camera unit will reboot

hear a beep sound.

streaming in local mode.

Power on/off switch

Temperature sensor

Slots for wall mounting

home Wi-Fi network via the Wi-Fi router.

1

4

#### Parent unit overview

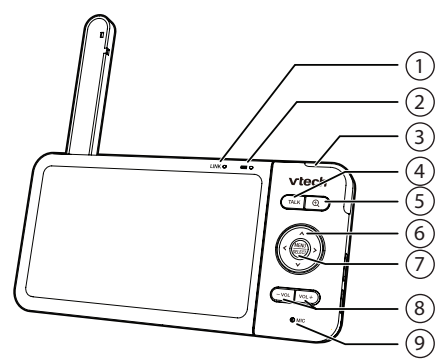

#### LINK LED light

- · On when the parent unit is linked to the camera unit.
- Flashes when the link to the camera unit is lost.

#### 2 🛲 LED light

1

- On when the parent unit is connected to AC power, or the battery is charging.
- Off when the parent unit is disconnected from AC power, or when the parent unit is connected to AC
- power and the battery is fully-charged. • Flashes when the parent unit battery is low and needs charging.

#### 3 3- level sound indicator light

- Green on when low sound level is detected by the camera unit.
- · Green and amber on when moderate sound level is detected by the camera unit.
- Green, amber and red on when high sound level is detected by the camera unit

#### 4 TALK

- Press and hold to talk to the camera
- While in a submenu, press to exit. 5 Ð
  - Press to zoom in/out.

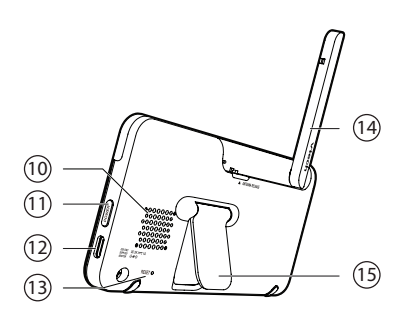

#### Arrow keys

- <, **A**, **>** or **V** · Press to navigate leftward, upward, rightward or downward, within the main menu and submenus.
- While viewing image from the camera unit, press to pan the camera unit leftward, upward, rightward or downward.
- While viewing zoomed image, press to move the zoomed image leftward, upward, rightward or downward.
- MENU/SELECT
- Press to enter the main menu. • While in a menu, press to choose an item, or save a setting
- 8 VOL/ VOL +
  - Increase or decrease parent unit's volume
- Microphone 9
- 10 Speaker
- 11 POWER key
- Press to turn on/off the parent unit.
- 12 Power jack 13 RESET
- Force reboot the parent unit.
- 14 Antenna
- 15 Stand

### PROTECT YOUR PRIVACY AND **ONLINE SECURITY**

VTech cares about your privacy and peace of mind. That's why we've put together a list of industry-recommended best practices to help keep your wireless connection private and your devices protected when online. We recommend you carefully review and consider complying with the following tips.

- Ensure your wireless connection is secure.
- Before installing a device, ensure your router's wireless signal is encrypted by selecting the "WPA2-PSK with AES" setting in your router's wireless security menu. Change default settings.
- Change your wireless router's default wireless network name (SSID) to something unique. Change default passwords to unique, strong passwords. A strong password:
- Is at least 10 characters long.
- Is complex.
- Does not contain dictionary words or personal information.
- Contains a mix of uppercase letters, lowercase letters, special characters and numbers. Keep your devices up to date.
- Download security patches from manufacturers as soon as they become available. This will ensure you always have the latest security updates.
- If the feature is available, enable automatic updates for future releases.

- 4. Wi-Fi Alliance: Discover Wi-Fi Security –
- http://www.wi-fi.org/discover-wi-fi/security.

# CONNECT, CHARGE AND POWER ON THE BABY MONITOR

#### Connect the baby monitor

🖹 Notes

- The rechargeable battery in the parent unit is built-in.
- Use only the power adapters supplied with this product.
- Make sure the parent unit and the camera unit are not connected to the switch controlled electric outlets
- Connect the power adapters in a vertical or floor mount position only. The adapters' prongs are not designed to hold the weight of the parent unit and the camera unit, so do not connect them to any ceiling, under-the-table, or cabinet outlets. Otherwise, the adapters may not properly connect to the outlets.
- Make sure the parent unit, the camera unit and the power adapter cords are out of reach of children.
- To maintain compliance with the FCC's RF exposure guidelines, place the camera unit at least 20cm from nearby persons

#### Charge the parent unit battery

The parent unit runs on rechargeable battery or AC power. To continuously monitor your baby, keep the parent unit connected to AC power. With the battery alone, the parent unit can cordlessly run for a short time only.

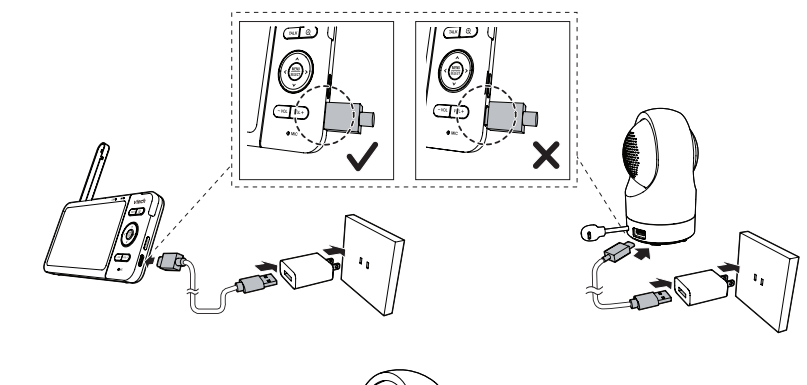

Slide the **ON** switch to power on or off your camera unit.

# 

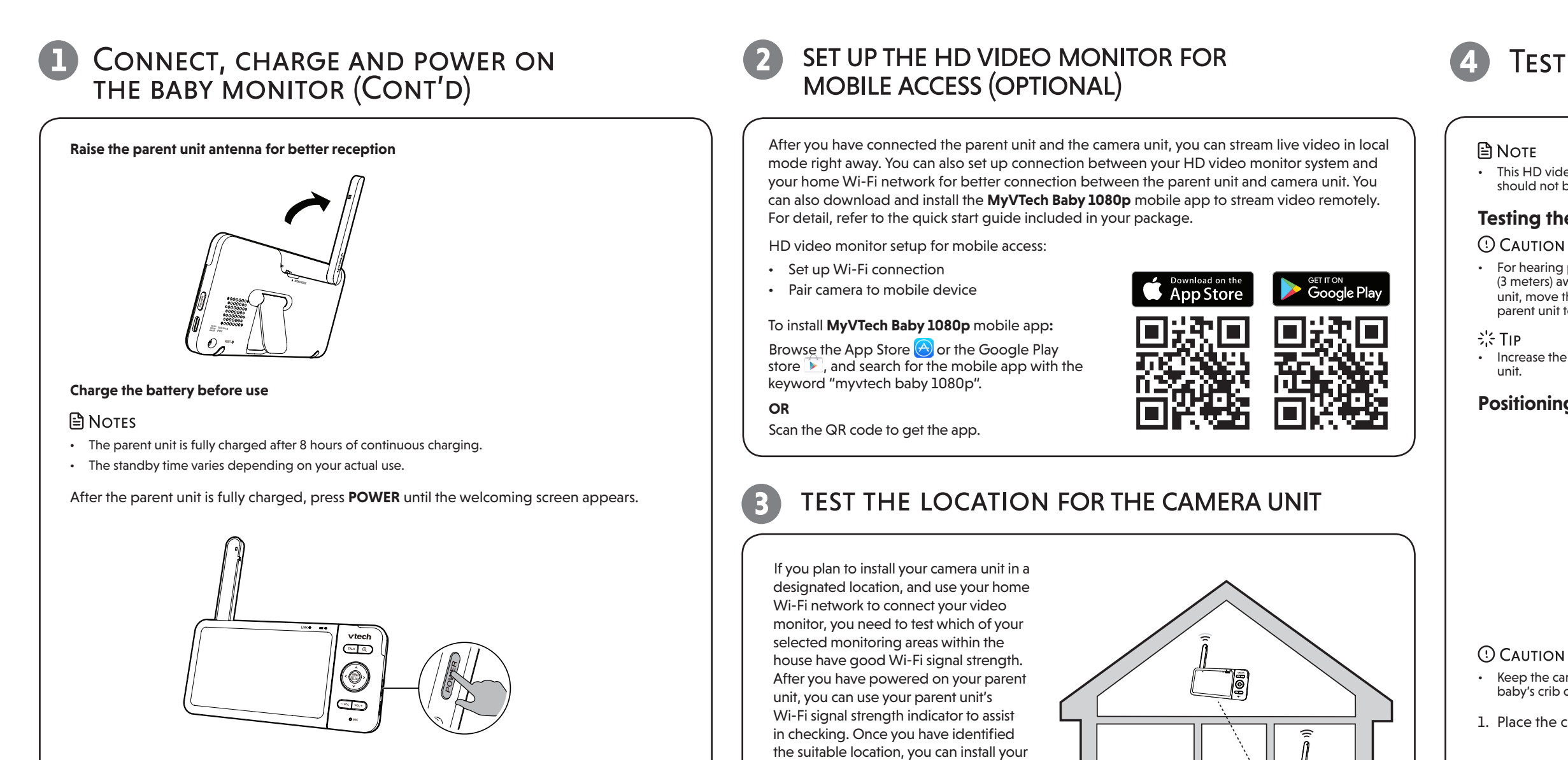

#### The battery icon indicates the battery status (see the following table).

| Battery indicators                                   | BATTERY STATUS                                                                  | Action                                                               |
|------------------------------------------------------|---------------------------------------------------------------------------------|----------------------------------------------------------------------|
| The screen displays 🛄 and<br>🗔. The 🛲 light flashes. | The battery has very little<br>charge and may be used<br>for only a short time. | Charge without interruption (about 30 minutes).                      |
| The battery icon becomes solid <b>IIII</b> .         | The battery is fully charged.                                                   | To keep the battery charged, connect it to AC power when not in use. |

#### MOUNT THE CAMERA UNIT (OPTIONAL)

#### Avoid putting it near heating appliances and devices that generate electrical noise (for example, motors or fluorescent lamps). NOTES 1. Place the wall mount bracket on a 2. If you drill the holes into a stud, go • DO NOT expose it to direct sunlight or moisture. wall and then use a pencil to mark Check for reception strength and to step 3. Avoid dropping the product or treating it roughly camera angle before drilling the holes. two holes in parallel. Remove the • If you drill the holes into an Clean with a soft cloth. wall mount bracket and drill two • The types of screws and anchors you object other than a stud, insert holes in the wall (7/32 inch drill bit). need depend on the composition of the wall anchors into the holes. the wall. You may need to purchase the DO NOT use cleaning spray or liquid cleaners. Tap gently on the ends with a screws and anchors separately to mount hammer until the wall anchors your camera units. are flush with the wall. **STORAGE** unit and the adapters in a cool and dry place. 3. Align the wall mount bracket and screws with 3. Insert the screws into the holes and tighten the screws until only 1/4 inch of the holes in the wall as shown. Tighten the screw in the middle hole first, so that the wall mount the screws are exposed. bracket position is fixed. You can tighten the FREQUENTLY ASKED QUESTIONS other screw in the top hole. \_\_\_O call 1-888-211-2005. OR Can I turn off the 4. Place the camera unit on the wall mount 4. Place the camera unit on the wall bracket, and then slide it forward until it locks parent unit s mount bracket, and then slide it keep hearing into place. Connect the power adapter to the forward until it locks into place. Align camera unit and a power supply not controlled from the can the holes on the wall mount bracket by a wall switch. Why does the with the screws on the wall, and slide the wall mount bracket down until it unit not resp normally? locks into place. Why is my so black and w Why does m ------ - - - show offline the connection 5. You can maximize your camera unit's viewing angles by tilting the wall mount bracket. every now a Hold the camera unit, and then rotate the knob in anticlockwise direction. This will loosen the joint of the wall mount bracket. Why don't I Tilt your camera unit up or down to adjust to your preferred angle. Then, rotate the knob in clockwise direction to tighten the sound/Why joint and secure the angle.

camera unit. Adjust the distance between

· Depending on surroundings and obstructing factors, such as the effect distance and internal walls have on signal strength, you

may experience reduced Wi-Fi signal. To

improve the Wi-Fi signal strength, adjust the distance or direction of your parent unit. Check with your parent unit again.

your camera unit and the Wi-Fi router if

needed. 尝ΤιΡ

WÎF

Below are the questions most frequently asked about the HD video monitor. If you cannot find the answer to your question in the below table, visit our website at **www.vtechphones.com**, or cal 1-844-848-8324 (1-844-84-VTECH) for customer service. In Canada, go to www.vtechcanada.com or The parent unit's LCD display will dim automatically after being inactive for some

hear my bab

# Test the sound level and position the HD video monitor

· This HD video monitor is intended as an aid. It is not a substitute for proper adult supervision, and should not be used as such.

#### Testing the sound level of the HD video monitor

 For hearing protection, make sure the parent unit is more than 10 feet (3 meters) away from the camera unit. If you hear any high-pitched noise from the parent unit, move the parent unit further until the noise stops. You can also press - VOL on the parent unit to lower or mute the noise

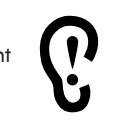

· Increase the parent unit speaker volume if you cannot hear the sounds transmitted from the camera

#### Positioning the HD video monitor

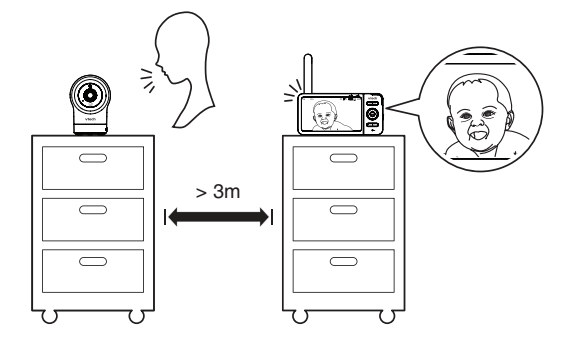

Keep the camera unit out of the reach of your baby. Never place or mount the camera unit inside the baby's crib or playpen

1. Place the camera unit more than 3 feet (1 meter) away from your baby

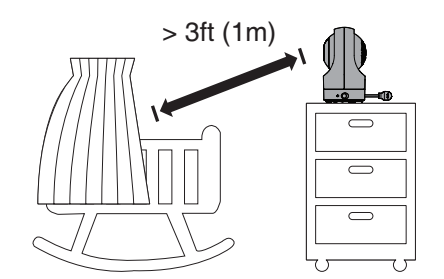

2. Adjust the angle of the camera to aim at your baby. Refer to the online help topics on how to use the Pan/tilt and Zoom functions of the camera

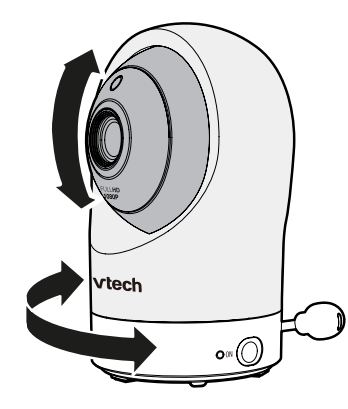

- 3. To avoid causing high-pitched screeching noise from your HD video monitor:
- Make sure your camera unit and parent unit are more than 10 feet (3 meters) apart; OR
- Turn down the volume of your parent unit.

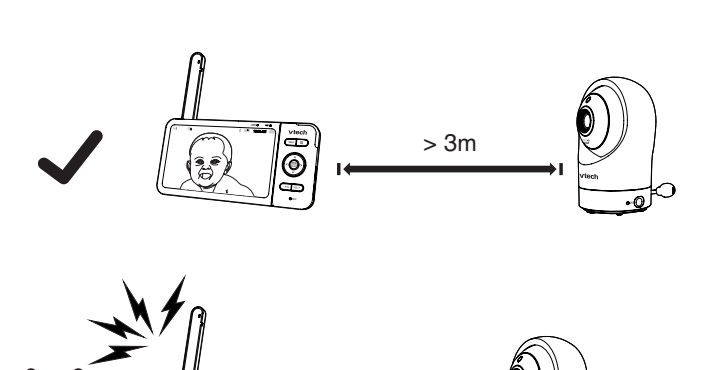

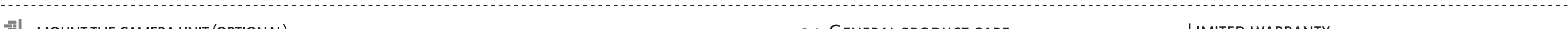

The manufacturer of this VTech Product warrants to the holder of a valid proof of purchase ("Consumer" or "you") that the Product and all accessories provided in the sales package ("Product") are free from defects in material and workmanship, pursuant to the following terms and conditions, when installed and used normally and in accordance with the Product operating instructions. This limited warranty extends only to the Consumer for Products purchased and used in the United operating instructions. This lim States of America and Canada.

## What will VTech do if the Product is not free from defects in materials and workmanship during the limited warranty period ("Materially Defective Product")?

During the limited warranty period, VTech's authorized service representative will repair or replace at VTech's option, without charge, a Materially Defective Product. If we repair the Product, we may use new or refurbished replacement parts. If we choose to replace the Product, we may replace it with a new or refurbished Product of the same or similar design. We will retain defective parts, modules, or equipment. Repair or replacement of the Product, at VTech's option, is your exclusive remedy. VTech will return the repaired or replacement Products to you in working condition. You should expect the repair o ment to take approximately 30 days

#### How long is the limited warranty period?

The limited warranty period for the Product extends for ONE (1) YEAR from the date of purchase. If VTech repairs or replaces a Materially Defective Product under the terms of this limited warranty, this limited warranty also applies to the repaired or replacement Product for a period of either (a) 90 days from the date the repaired or replacement Product is shipped to you or (b) the time remaining on the original one-year warranty; whichever is longer.

What is not covered by this limited warranty? This limited warranty does not cover

- Product that has been subjected to misuse, accident, shipping or other physical damage, improper installation, abnormal
  operation or handling, neglect, inundation, fire, water or other liquid intrusion; or
- 2. Product that has been damaged due to repair, alteration or modification by anyone other than an authorized service representative of VTech; or
- 3. Product to the extent that the problem experienced is caused by signal conditions, network reliability, or cable or antenna
- 4. Product to the extent that the problem is caused by use with non-VTech accessories; or 5. Product whose warranty/quality stickers, product sérial number plates or electronic serial numbers have been removed,
- altered or rendered illegible; or 6. Product purchased, used, serviced, or shipped for repair from outside the United States of America or Canada, or used for commercial or institutional purposes (including but not limited to Products used for rental purposes); or
- 7. Product returned without a valid proof of purchase (see item 2 on the following part); or
- 8. Charges for installation or set up, adjustment of customer controls, and installation or repair of systems outside the unit How do you get warranty service?

To obtain warranty service in the USA, please visit our website at www.vtechphones.com or call 1-844-848-8324 (1-844-84-VTECH). In Canada, go to www.vtechcanada.com or call 1-888-211-2005.NOTE: Before calling for service, please review the user's manual - a check of the Product's controls and features may save you a service call. Except as provided by applicable law, you assume the risk of loss or damage during transit and transportation and are

responsible for delivery or handling charges incurred in the transport of the Product(s) to the service location. VTech will return repaired or replaced Product under this limited warranty. Transportation, delivery or handling charges are prepaid. VTech assumes no risk for damage or loss of the Product in transit. If the Product failure is not covered by this limited warranty, or proof of purchase does not meet the terms of this limited warranty. VTech will notify you and will request that you authorize the cost of repair prior to any further repair activity. You must pay for the cost of repair and return shipping costs for the repair of Products that are not covered by this limited warranty.

#### What must you return with the Product to get warranty service?

- Return the entire original package and contents including the Product to the VTech service location along with a description of the malfunction or difficulty; and
- 2. Include a "valid proof of purchase" (sales receipt) identifying the Product purchased (Product model) and the date of purchase or receipt; and
- 3. Provide your name, complete and correct mailing address, and telephone number.
- Other limitations

This warranty is the complete and exclusive agreement between you and VTech. It supersedes all other written or oral communications related to this Product. VTech provides no other warranties for this Product. The warranty exclusively describes all of VTech's responsibilities regarding the Product. There are no other express warranties. No one is authorized to make modifications to this limited warranty and you should not rely on any such modification. State/Provincial Law Rights: This warranty gives you specific legal rights, and you may also have other rights, which vary from state to state or province to province

Limitations: Implied warranties, including those of fitness for a particular purpose and merchantability (an unwritten warranty that the Product is fit for ordinary use) are limited to one year from the date of purchase. Some states/provinces do not allow limitations on how long an implied warranty lasts, so the above limitation may not apply to you. In no event shall VTech be liable for any indirect, special, incidental, consequential, or similar damages (including, but not limited to lost profits or revenue, inability to use the Product or other associated equipment, the cost of substitute equipment, and claims by third parties) resulting from the use of this Product. Some states/provinces do not allow the exclusion or limitation of incidental or consequential damages, so the above limitation or exclusion may not apply to you.

# SENERAL PRODUCT CARE

To keep this product working well and looking good, follow these guidelines:

- DO NOT immerse the parent unit and the camera unit in water and do not clean them under the tap.
- Make sure the parent unit and the camera unit are dry before you connect them to the mains again.

When you are not going to use the HD video monitor for some time, store the parent unit, the camera

| screen but<br>g sound<br>mera unit? | time. Press <b>MENU/SELECT</b> will turn the LCD display back on.                                                                                                    |
|-------------------------------------|----------------------------------------------------------------------------------------------------|
| ne camera<br>bond                   | Try the following (in the order listed) for common cure:<br>1. Disconnect the power to the camera unit.<br>2. Wait a few minutes before connecting power back to the camera unit.<br>3. Reboot the parent unit.                         |
| creen in<br>hite?                   | The camera unit has a light sensor that measures the ambient light. When the ambient light is dim, such as during nighttime or in a dark room, the camera activates its infrared LEDs, and displays the camera view in black and white. |
| ny camera<br>? Why is               | The camera unit may lose the Internet connection. Check your network and the router setting.                                                                                                    |
| ion lost<br>nd then?                | Other electronic products may cause interference with your camera. Try installing your camera as far away from these electronic devices as possible.                                                                                    |
| hear a<br>can't l                   | The parent unit speaker volume may be too low. Press <b>VOL +</b> to increase the volume.                                                                                                    |
| by cry?                             | You may have set a low sound sensitivity level. Set the sound sensitivity to a higher level. For details, go to <b>www.vtechphones.com</b> for online help topics.                                                                      |
|                                     |                                                                                                    |

LIMITED WARRANTY

#### What does this limited warranty cover?